## HOW TO ADD A GUEST/CLUB PASS PLAYER FOR AN EVENT AS AN ADMIN

Adding a guest or club pass player to an event roster

## Instructions

To add a guest/club pass player to an event roster, you'll first want to be sure that the event is allowing both types of players for the event. Once this is done here are the steps:

1. Add the player that you're using for the event a player role with your club by going to:

Club management>players>add player. Here you will look up that player and add them to your account.

| <b>QGot</b> Sport   | = Players                                                                            |                                           | # <b>4 2</b> Q 💹                                  |
|---------------------|--------------------------------------------------------------------------------------|-------------------------------------------|---------------------------------------------------|
|                     | Manage Rayers Upload Players Pa<br>Add User                                          | ×                                         |                                                   |
| Jordi Garcia        | MAMBAFC / Payers DOB First Name                                                      | Last Name                                 | ▼ Search                                          |
| Dashboard >         | Prayer Last Name Email/User/D (optional) Postal Code (option Search T Add Filter (1) | ia)                                       | Clear                                             |
| Users >             | Search                                                                               |                                           | 50 Per Page 🗸 🗸                                   |
| Venues     Venues   | Players<br>Displaying Uses 1 - 50 of 344 in total                                    |                                           | LExport O Add Player                              |
| E Club Management   | Name     Email/User                                                                  | ID Gender DOB                             | Age Level Phone                                   |
| Dashboard           | Abbott, Merri     Merri     Merriado-et                                              | p3249@gotsport-demo.com Female 07/12/2005 | U17 1 - Division 1 404.381.0344<br>1 - Division 1 |
| Forms And Requests  | Abdou, Nosh     Euls Abstand     Luis Abstand                                        | Male 05/12/2008<br>9me.com                | U14 Competitive 9047189401                        |
| Teams<br>Players    | Abbine, Nina     Nina     Nina     Nina     Nina                                     | 9681@gotsport-demo.com Female 01/23/2006  | U16 Competitive 537-325-5695<br>Competitive       |
| Managers<br>Coaches | Aguila: Steven test100/2016                                                          | .com Male 11/2//2007                      | U15                                               |
| Roster Bullder      | Alvarado, Alleli     Avarado Alleli     Extension                                    | 1.com Female 12/29/2002                   | Travel<br>U20 Travel                              |
|                     | Avarado, Joshua esti 139test                                                         | t.com Male 03/30/2007                     | U15 (?) Support                                   |

| ©GotSport          | ≡ Players                                       |                                        | :                                              | # <b>1 2</b> 0 9 🕅   |
|--------------------|-------------------------------------------------|----------------------------------------|------------------------------------------------|----------------------|
|                    | Manage Players Upload Players Parents/Guardians |                                        |                                                |                      |
| Jordi Garcia       | MAMBAFC / Players                               | Sele                                   | ect Saved Search                               | ✓ Search             |
|                    | Player Last Name 👻 Is                           | ¥                                      |                                                | <b>û</b>             |
| Dashboard >        | Search T Add Filter (1)                         |                                        |                                                | Clear                |
| Sers >             |                                                 |                                        |                                                | 50 Per Page 🗸 🗸      |
| A Association      | Players                                         |                                        |                                                | LExport O Add Player |
| Communications     | Displaying Users 1 × 50 of 344 in total         |                                        |                                                |                      |
|                    | □ Name                                          | Email/UserID Ger                       | nder <del>Des</del> Age Level                  | Phone                |
| Dashboard          | Abbott, Merri                                   | merriabbo-eb3249@gotsport-demo.com Fem | nale 07/12/2005 U17 1 - Division 1             | 404.381.0344         |
| Team Registrations | Abdou, Noah                                     | Male                                   | e 05/12/2008 U14 Competitive                   | 9047189401           |
| Forms And Requests |                                                 | Luis.Abakar@me.com                     |                                                |                      |
| Teams              | Abshire, Nino                                   | ninaabsh-349681@gotsport-demo.com Fem  | tale 01/23/2006 U16 Competitive<br>Competitive | 537-325-5695         |
| Players            | Aguilar, Steven                                 | test100@test.com Male                  | e 11/27/2007 U15                               |                      |
| Coaches            | Allison, Tyler                                  | test1022@test.com Male                 | e 11/02/2002 U20 Travel                        |                      |
| Roster Builder     |                                                 |                                        | Travel                                         |                      |
|                    | Alvarado, Alleli 🔒 Vertfed                      | test502@test.com Fem                   | tale 12/29/2002 U20 Travel                     |                      |
|                    | Avarado, Joshua                                 | test113@test.com Male                  | e 03/30/2007 U15                               | ③ Support            |

## HOW TO ADD A GUEST/CLUB PASS PLAYER FOR AN EVENT AS AN ADMIN

2. Now that the player has been added you will go to "Roster Builder" select the Event, followed by the "Guest" Tab. (or Club Pass).

| ©GotSport                            | ■ Roster Builder                                                                     | 8 🛓                                   | <b>∞</b>    |
|--------------------------------------|--------------------------------------------------------------------------------------|---------------------------------------|-------------|
|                                      | Club Management Teams - Registration Match Minutes                                   |                                       |             |
| Jordi Garcia                         | MAMBAFC / Roster Builder                                                             | 2022 Memorial Tournament (05/28/2022) | ✓ Submit    |
| Dashboard >                          | Roster Builder Find an Event Q. Add Roster Season D                                  |                                       |             |
| 🗑 Users 🔶                            | Player Last Name v is v                                                              |                                       |             |
| Association >                        | Search T Add Filter (1) Save Search                                                  |                                       | Clear       |
| e Venues >                           | 2022 Memorial Tournament Payers (344) Coaches Managers                               | s Registered Teams/Rosters            | All Rosters |
| ♀ Communications >                   | Start Date: 05/28/2022 Collector Year: Hide Rostered: - Apply Hide Rostered: - Apply | A 2. Abshire, Nina                    | P <b>x</b>  |
| 🖺 Club Management 🔷                  | Primary Club Pass Guest                                                              | A 3. Aguilar, Steven                  | Р 🗙 🚥       |
| Dashboard                            | ← Previous 1 2 3 4 5 6 7 Next →                                                      | 🔺 4. Allison, Tyler                   | Р 🗙 🚥       |
| Team Registrations                   | P S CP Name Gender Level Group DOB                                                   | 🔺 5. Bravo, Johnny                    | Р 🗙 🚥       |
| Forme And Descents                   | 1 0 0 + Abbott Mer                                                                   | 6. Buchanan, Jason 23 Defender        | G 🗙         |
| Forms And Requests                   |                                                                                      | A 7. Cassman, Noah                    | Р 🗙 …       |
| Teams                                | 0 0 0 🗆 🕂 Abdou, Noah 🛛 🚺 Competitive 🛛 U13 2008-05-12                               | A 8. Finnigan, Seamus                 | P ×         |
| Players                              | 1 0 0 - + Abelia Nia                                                                 | A 10 Lectick Lelion Baulab            | P X         |
| Managers                             |                                                                                      | A 11 Lawrence Johnny                  | P X         |
| Coaches                              | 0 0 🛛 🕂 Aguilar, Steven 🛛 🛤 Academy 🛛 👪 2007-11-27                                   | A 12. Longbottom, Neville             | P ×         |
| Roster Builder                       | 1 0 0 - + Allison, Tyler Mass Travel Utt 2002-11-02                                  | A 13. Marquez, Melannie               | P <b>x</b>  |
|                                      | 0 0 0 + + Alvarado Alleli Tomés Travel 103 2002-12-29                                | A 14. Marquez, Melody                 | P x         |
|                                      |                                                                                      | A 16 Martinez Dulce                   | P ¥         |
|                                      | 0 0 0 🗋 🕂 Alvarado, Joshua Mon Competitive 🖽 2007-03-30                              | A 17. McHugh, Father                  | P ⑦ Support |
| https://system.gotsport.com/org/marr | palc/forms_and_requests                                                              | 🔺 18. Moreno, Blanca                  | Р 🗙         |

3. When you drag the player from the guest pool to the team's roster, a box will appear asking for the Position and Jersey number, the status will automatically be set to "G" for guest. or "CP" for Club Pass

| QG       | =                         | Ro     | ster E   | luilder   |         |                            |        |                         |      |            |   |    |                              |        |        | # 1 2     | )<br>Q                   |         |  |
|----------|---------------------------|--------|----------|-----------|---------|----------------------------|--------|-------------------------|------|------------|---|----|------------------------------|--------|--------|-----------|--------------------------|---------|--|
|          | Club                      | Mana   | gemen    | t Te      | ams -   | Registration Match Minute  | is     | New Roster              |      |            |   |    | ×                            |        |        |           | Cour<br>Cour<br>A Rostes |         |  |
|          | MAMBA FC / Roster Builder |        |          |           |         |                            |        | Position                |      |            |   |    | morial Tournament (05/28/202 | 2)     |        |           | ~                        | Submit  |  |
| ß        | Ro                        | ster   | Build    | er Fi     | nd an E | vent Q Add Roster Season O |        | Defender                |      |            | ` | -  |                              |        |        |           |                          |         |  |
| <b>e</b> |                           | Playe  | r Last N | lame      |         |                            | V Is   | Jersey                  |      |            |   |    |                              |        |        |           | 8                        |         |  |
| ah.      |                           |        |          |           |         |                            |        | 23                      |      |            |   |    |                              |        |        |           |                          |         |  |
|          |                           | Search | TA       | dd Filter | (1)     |                            |        | Status                  |      |            |   |    |                              |        |        |           |                          | Clear   |  |
| Q        | 2                         | 022 M  | lemori   | al Tourn  | ament   | Columbus Versa             |        | G                       |      |            | ` | -  | d Teams/Rosters              |        |        |           | E All F                  | losters |  |
| B        |                           | easor  | nal Yea  | us/20/2   | 21      | Casercar Year              |        | Add Player              |      |            |   |    |                              |        |        |           |                          |         |  |
|          |                           |        |          |           |         |                            |        |                         |      |            |   |    |                              |        |        |           |                          | -       |  |
| B        |                           | 0      | 0        | D         |         | + BROWN, JEFFREY           | Male   | Primera                 | U18  | 2003-07-24 |   |    | Coach/Manager Name           |        |        |           |                          |         |  |
| *        |                           | 0      | 0        | D         |         | + Browns, John             | Male   | Recreational Birth Year | U13  | 2008-07-21 |   |    | 1. Bryant, Kobe              | Coa    | ich    | Primary   | ×                        |         |  |
| в        |                           | 0      | 0        | D         |         | + Buchanan, Stanley        | Male   | Competitive             | U12  | 2009-06-08 |   |    | 2. Popolizio, Dominic        | Coa    | ich    | Primary   | ×                        | -       |  |
| D        |                           | 0      | 0        | n         |         | + Buchanan Madison         | Tanka. | Competitive             |      | 2007-08-11 |   |    | Player Name                  | Jersey | Positi | on Status |                          |         |  |
|          |                           |        |          |           |         |                            |        | Component               |      |            |   | A  | 1. Abbott, Merri             |        |        | Р         | ×                        |         |  |
| _        |                           | 0      | 0        | D         |         | + Buchanan, Stefanie       | Female | Competitive             | Open | 1983-03-09 |   | A  | 2. Abshire, Nina             |        |        | Р         | ×                        | -       |  |
| *        |                           | 0      | 0        | D         |         | + Buchanan, Christine      | Male   | Competitive             | U12  | 2009-04-07 |   | A  | 3. Aguilar, Steven           |        |        | Р         | ×                        |         |  |
| ×        |                           |        |          |           |         |                            |        |                         |      |            | _ | A. | 4. Allison, Tyler            |        |        | P         | ×                        |         |  |
|          |                           | 0      | 0        | D         |         | + Buchanan, Jason          |        | Competitive             | U11  | 2010-09-13 |   | A  | 6 Cassman Noah               |        |        | P         | ×                        |         |  |
| 10       |                           | 0      | 0        | D         |         | + Buchanan, Me             | Male   | Competitive             | U12  | 2009-07-05 |   | A  | 7. Finnigan, Seamus          |        |        | P         |                          |         |  |
|          |                           | 0      | 0        | D         |         | + Buchanan, Jay            | Male   | Competitive             | UIS  | 2008-01-01 |   | A  | 8. Iverson, Allen            |        |        | Р         | 0                        | Support |  |

4. Now you will see the player on the roster.

| ୖୣଡ଼ଡ଼   | =   | = R    | oster            | Builde         | r         |                            |        |                |                  |                          |          |                                      |    | 8        | 1 2 <sup>0</sup> | Q        |        |
|----------|-----|--------|------------------|----------------|-----------|----------------------------|--------|----------------|------------------|--------------------------|----------|--------------------------------------|----|----------|------------------|----------|--------|
|          | Clu | ib Mar | ageme            | nt             | Teams     | - Registration Match Minut | tes    |                |                  |                          |          |                                      |    |          |                  |          |        |
|          | м   | AMBA   | FC / F           | loster Bu      | ilder     |                            |        |                |                  |                          | 2        | 022 Memorial Tournament (05/28/2022) |    |          |                  | ~        | Submit |
| æ        | R   | loste  | r Buil           | der            | Find an B | went Q Add Roster Season O |        |                |                  |                          |          |                                      |    |          |                  |          |        |
| *        |     | Pla    | /er Last         | Name           |           |                            | ♥ Is   |                | ~                |                          |          |                                      |    |          |                  | I.       |        |
| 4.<br>19 |     | Sear   | th T             | Add Filb       | er (1)    | lave Search                |        |                |                  |                          |          |                                      |    |          |                  |          | Clear  |
| -<br>Q   |     | 2022   | Memo             | rial Tou       | mamen     | t                          |        |                | Player           | s (344) Coaches Managers | Reg      | istered Teams/Rosters                |    |          |                  | 🗈 All Ro | sters  |
| =        |     | Start  | Date:<br>onal Ye | 05/28<br>ar: 2 | /2022     | Galendar Year              |        |                | Hide Rostered: - | Apply                    | <b>A</b> | 2. Abshire, Nina                     |    | ()       | Р                | ×        | -      |
| -        |     |        |                  |                |           |                            |        |                | Print            | ary Club Pass Guest      | <b>A</b> | 3. Aguilar, Steven                   |    |          | Р                | ×        |        |
|          |     |        |                  |                |           |                            |        |                |                  |                          | A        | 4. Allison, Tyler                    |    |          | Р                | ×        |        |
|          |     | ← Pr   | evious           | 1234           | 567N      | ext →                      |        |                |                  |                          |          | 5. Bravo, Johnny                     |    |          | Р                | ×        |        |
| *        |     | Р      | s                | CP             |           | Name                       | Gender | Level          | Group            | DOB                      |          | 6. Buchanan, Jason                   | 23 | Defender | G                | ×        | -      |
|          |     | -      | 0                | 0.             | -         | A there they               | Gundu  | 1 Division 1   | aroup            | 0005 07 10               |          | 7. Cassman, Noah                     |    |          | P                | ×        |        |
|          |     | 1      | 0                | 0              | U         | + Abbott, Merri            | Female | 1 - Division 1 | U16              | 2005-07-12               |          | 8. Finnigan, Seamus                  |    |          | P                | ×        | -      |
| D        |     | 0      | 0                | 0              |           | + Abdou, Noah              | Male   | Competitive    | U13              | 2008-05-12               |          | 9. Iverson, Allen                    |    |          | P                | - 0      |        |
| <b>é</b> |     |        |                  | _              | _         | •                          |        |                |                  |                          |          | 11 Lawrence Johnny                   |    |          | P                | -        | _      |
| ~        |     | 1      | 0                | 0              | U         | +                          | Female | Competitive    | U15              | 2006-01-23               |          | 12. Longbottom, Neville              |    |          | P                | ×        | _      |
| - T      |     | 1      | 0                | 0              |           | + Aguilar, Steven          | Malo   | Academy        | U14              | 2007-11-27               |          | 13. Marquez, Melannie                |    |          | Р                | ×        | -      |
| 1 A 1    |     |        |                  |                |           |                            |        |                |                  |                          | A        | 14. Marquez, Melody                  |    |          | Р                | ×        |        |
|          |     | 1      | 0                | 0              |           | + Allison, Tyler           | Male   | Travel         | U19              | 2002-11-02               | A        | 15. Marquez, Aracely                 |    |          | P                | ×        |        |
|          |     | 0      | 0                | 0              |           | + Alvarado, Alleli         | Female | Travel         | U19              | 2002-12-29               | A        | 16. Martinez, Duice                  |    | -        | Р                | ×        |        |
| 8        |     |        |                  |                |           |                            |        |                |                  |                          | <b>A</b> | 17. McHugh, Father                   | -  | 0        | Ρ                | ( 🗇 SI   | upport |
|          |     | 0      | 0                | 0              |           | + Alvarado, Joshua         | Male   | Competitive    | U14              | 2007-03-30               | A        | 18. Moreno, Bianca                   |    |          | Р                | ×        |        |